## Windows 10 Remote Desktop Connection with Screenshots

**Remote Desktop:** Once you are connected with the AnyConnect VPN software you can access your desktop PC using Windows Remote Desktop. You must have your decal number from your work PC to access your PC remotely.

To start remote desktop:

- 1. Open the Start Menu, click in the search bar and enter **mstsc.exe** and hit enter.
- 2. A window like the one below will appear. Type in the field after Computer the letter D followed by the decal number of your PC. Click the "Connect" button.

| 🌄 Remote D                                                                    | Desktop Connection | -   | -   |    | × |  |
|-------------------------------------------------------------------------------|--------------------|-----|-----|----|---|--|
| Remote Desktop Connection                                                     |                    |     |     |    |   |  |
| Computer:                                                                     | D542873            |     | ~   |    |   |  |
| User name: None specified You will be asked for credentials when you connect. |                    |     |     |    |   |  |
| Show <u>O</u> pt                                                              | Conne              | ect | Hel | lp |   |  |

 Next you will see a window asking for your credentials. Notice that the account below is trying to sign into is a Microsoft Account with an email address. If you see something similar Click on the "More choices" text.

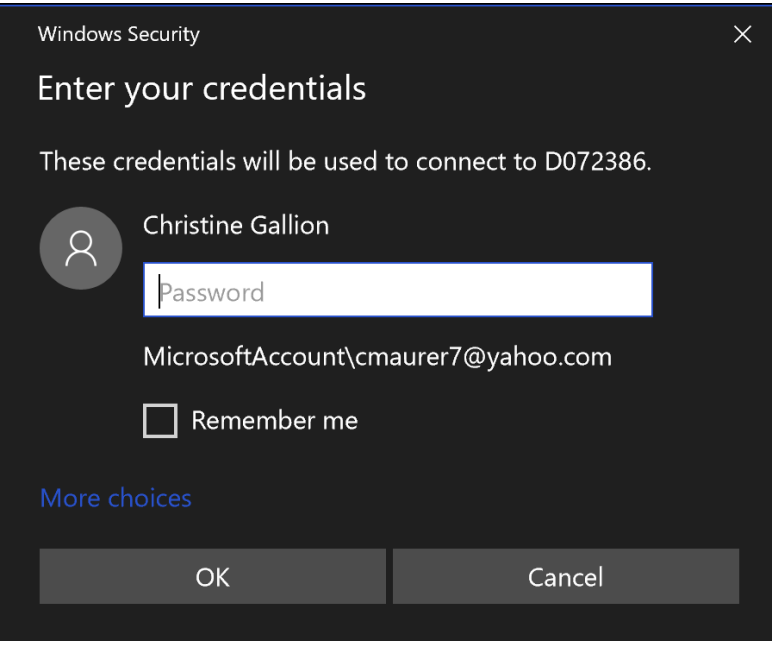

4. Click on "Use a different account" at the bottom of the window. Put in your MCC username, for example <u>idoe@monroecc.edu</u> and your MCC password. You will see the Domain change to "monroecc.edu."

| Windows Security                                      | ×                                                        |  |  |  |  |
|-------------------------------------------------------|----------------------------------------------------------|--|--|--|--|
| Enter your credentials                                |                                                          |  |  |  |  |
| These credentials will be used to connect to D072386. |                                                          |  |  |  |  |
| Q cgallion@monroecc                                   | .edu                                                     |  |  |  |  |
| •••••                                                 | 0                                                        |  |  |  |  |
| Domain: monroecc.edu                                  |                                                          |  |  |  |  |
| Remember me                                           |                                                          |  |  |  |  |
|                                                       |                                                          |  |  |  |  |
| Christine Gallion<br>MicrosoftAccount\cma             | Christine Gallion<br>MicrosoftAccount\cmaurer7@yahoo.com |  |  |  |  |
| Use a different accour                                | <b>Q</b> Use a different account                         |  |  |  |  |
| OK                                                    | Cancel                                                   |  |  |  |  |
|                                                       |                                                          |  |  |  |  |

- 5. A blue screen should appear with the MCC code of conduct. Click the "OK" button and you should be logged into your computer at work.
- 6. When you are finished go to the Start button, then click on the power button and choose "Disconnect."
- 7. You have ended your remote session. Disconnect from the VPN. If you are working on a shared computer, reboot.